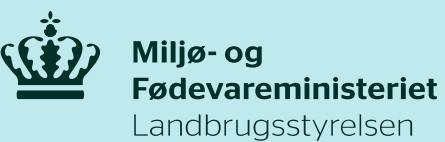

## Print af Ansøgningsskema

Sådan printer du Ansøgningsskemaet Miljøteknologi 2019 - Kvæg og gartneri:

- 1. Opret en kladde af det allerede indsendte skema
- 2. Sørg for at stå på den fane som du ønsker at printe
- 3. Højre klik med musen
- 4. Vælg udskriv
- 5. Vælg Gem som PDF
- 6. Slet den oprettede kladde. Husk ikke at indsende

| burbulgerer       | iai i injoterarenegi 201                                                                   | s noog og garanen, jo |                 |                      |                                                 |                     |  |
|-------------------|--------------------------------------------------------------------------------------------|-----------------------|-----------------|----------------------|-------------------------------------------------|---------------------|--|
|                   |                                                                                            |                       |                 |                      |                                                 |                     |  |
|                   | Ansøger                                                                                    | Projekt               | Indsa           | ts 1                 | Statistik                                       | E                   |  |
|                   |                                                                                            |                       |                 |                      |                                                 |                     |  |
| Val               | g af teknologi 🔋                                                                           |                       | the lune m      |                      | i                                               | ile level e e       |  |
| ned               | lerst på denne fane,                                                                       | hvis ikke tjekboksen  | er marke        | eret. NB! All        | e tal skal angives i he                         | ele tal.            |  |
|                   | 1 1 Cylleforsuring                                                                         | i malkokvænstalde     |                 |                      |                                                 |                     |  |
|                   | 1.1 Gyneror Surmig                                                                         | g i markekvægstalde   | -               |                      | 428 Staldal                                     | adcor/an            |  |
|                   | Årlig standard miljøeffekt                                                                 |                       |                 | 4.22 kg NH3-N/staldr |                                                 |                     |  |
|                   | Teknologiens levetid                                                                       |                       |                 | 15 år                |                                                 |                     |  |
|                   | Obligatoriske elemente                                                                     |                       | Specifikationer |                      |                                                 |                     |  |
|                   | <ul> <li>Syretank med automatisk overvågning<br/>syrestand (på støbt fundament)</li> </ul> |                       |                 |                      |                                                 |                     |  |
|                   | • Manuel flyder ver                                                                        | d 80% fuld tank (brug | es ved          |                      |                                                 |                     |  |
| Tilbage           | Alt+Venstrepil                                                                             | ned aflåst hane       |                 |                      |                                                 |                     |  |
| Frem              | Alt+Højrepil                                                                               |                       |                 |                      |                                                 |                     |  |
| Opdater           | Ctrl+R                                                                                     | tte for kondensfri    |                 |                      |                                                 |                     |  |
| Gem som           | Ctrl+S                                                                                     | numna, svravantilar   | . 0.9           |                      |                                                 |                     |  |
| Udskriv           | Ctrl+P                                                                                     | pumpe, syreventiler   | og              | • Anlægg             | et skal have niveau-o                           | overvågn            |  |
| Cast              |                                                                                            | I-løsning             |                 | gyllestand           | l i lagertank. Dette ka<br>de alarm eller en nv | an være<br>alarm in |  |
| Oversæt til dansk |                                                                                            |                       |                 | sammen r             | ned forsuringsanlæg                             | get.                |  |
| Vis kildeteks     | t Ctrl+U                                                                                   | af syretanken mod     | skader          |                      |                                                 |                     |  |
|                   |                                                                                            |                       |                 |                      |                                                 |                     |  |